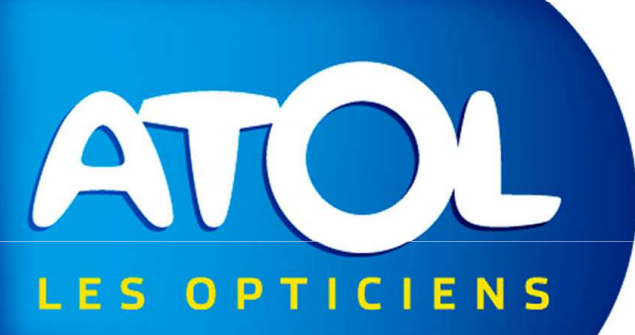

### La sélection Monture/Proposition commerciale

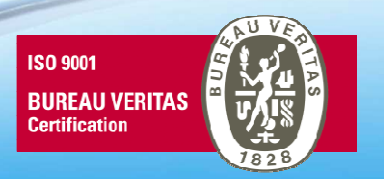

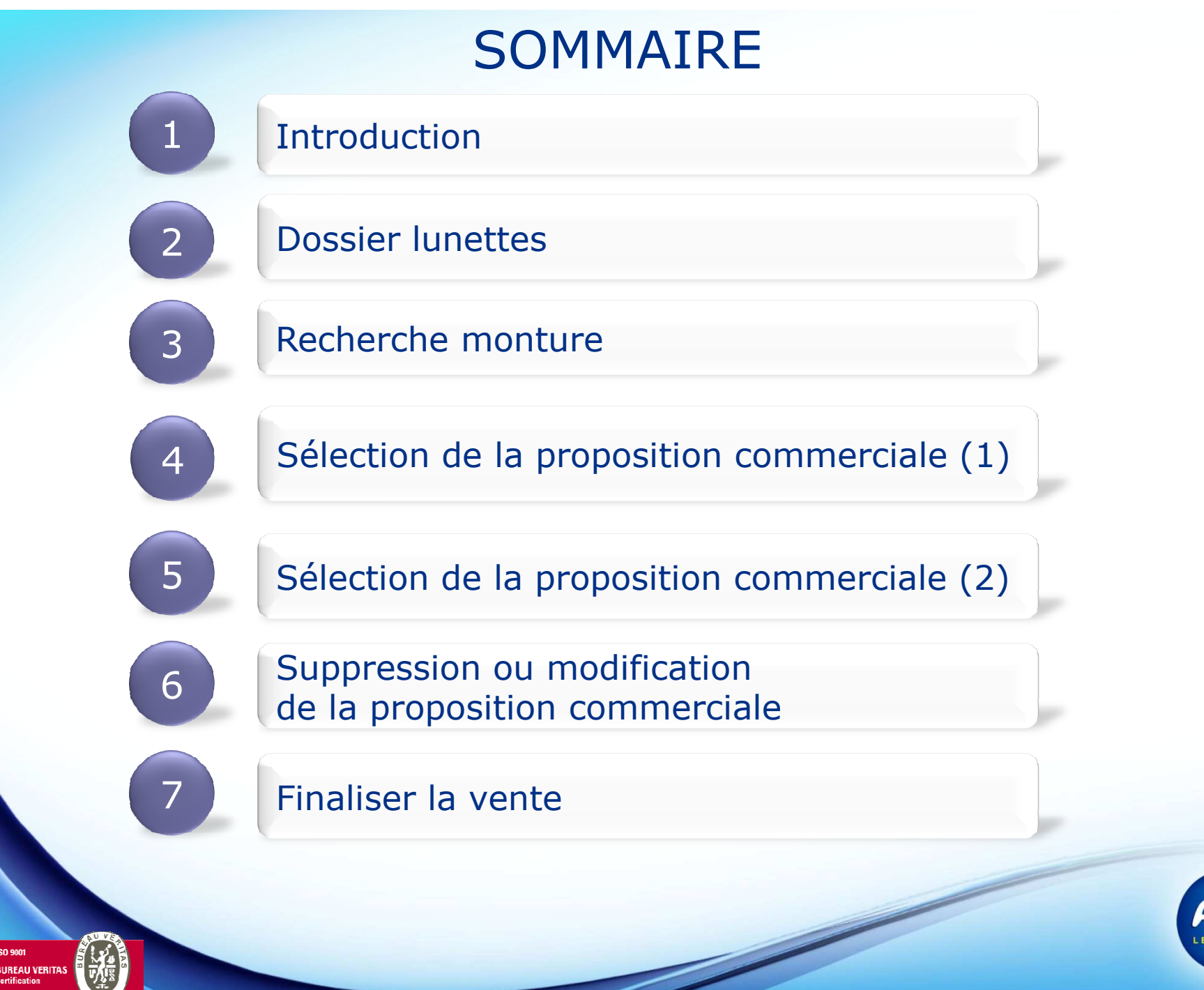

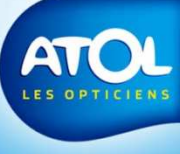

#### Introduction

Avec les version antérieures:

- La sélection des accessoires d'une monture ne pouvaient se faire que dans l'onglet « Divers »,
- Pour appliquer une proposition commerciale, il fallait la sélectionner avant de choisir la monture et ses accessoires.

Avec la nouvelle version:

- La sélection des accessoires se fait avec celle de la monture.
- AS<sup>2</sup> vous propose la Proposition commerciale qui correspond à votre sélection
- La sélection de la proposition commerciale peut se faire à postériori

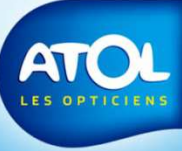

#### Recherche monture nouvelle présentation

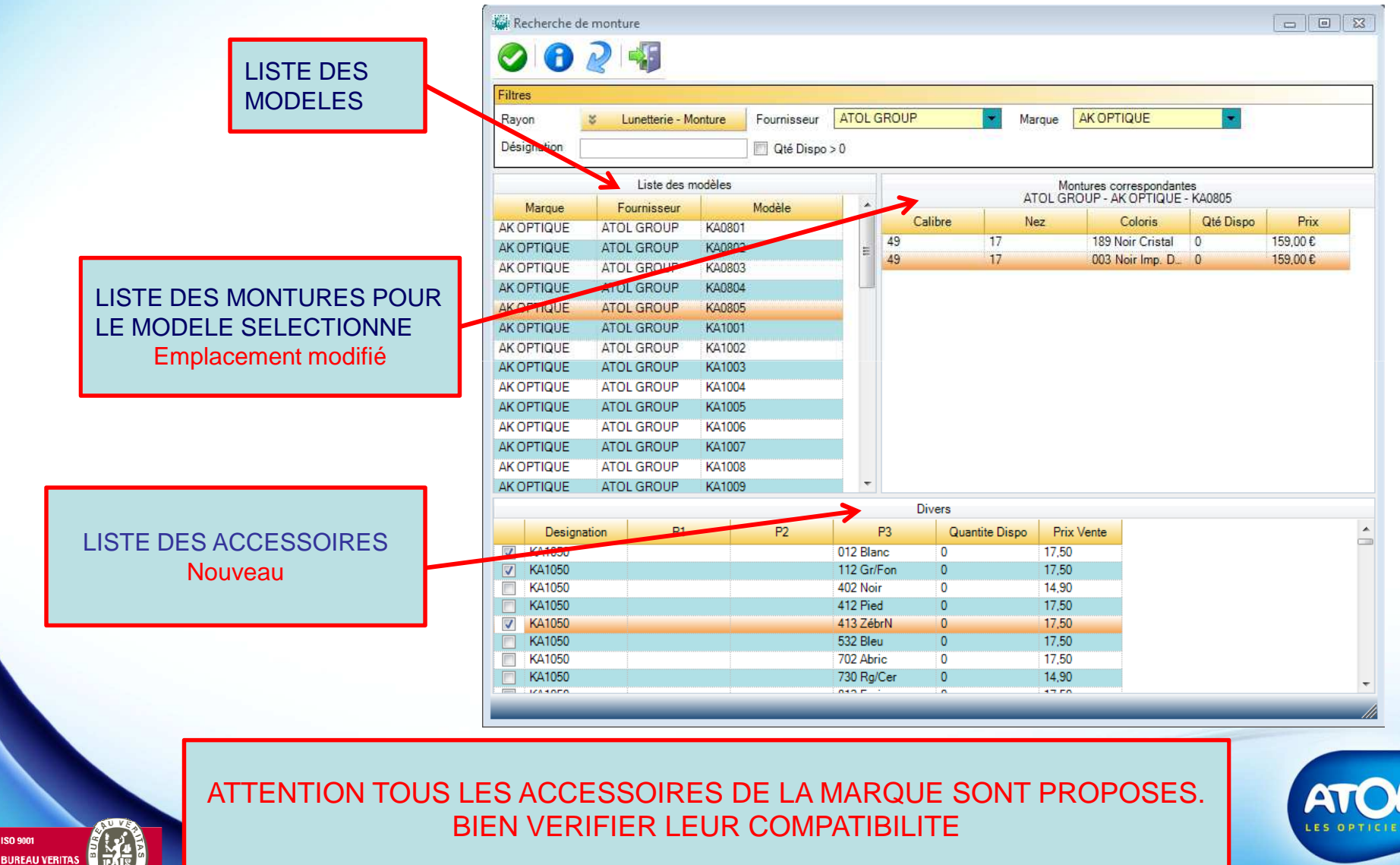

#### Recherche monture

| Désignation                                                | Liste des n                                                                                                    | nodèles                                                                                                    | Qté Dispo :                                                                                                    | >0                                                                                                    |                                                                                                    | Montu                                                                                                    | ren corrennedant                                                                                                    |                                                                                                    |                                                                                                    |  |  |
|------------------------------------------------------------|----------------------------------------------------------------------------------------------------|----------------------------------------------------------------------------------------------------|----------------------------------------------------------------------------------------------------|----------------------------------------------------------------------------------------------------|----------------------------------------------------------------------------------------------------|----------------------------------------------------------------------------------------------------|----------------------------------------------------------------------------------------------------|----------------------------------------------------------------------------------------------------|----------------------------------------------------------------------------------------------------|--|--|
| Marque                                                     | Liste des n                                                                                                    | nodèles                                                                                                    |                                                                                                    |                                                                                                    |                                                                                                    | Montu                                                                                                    | ren corrennendant                                                                                                    |                                                                                                    |                                                                                                    |  |  |
| Marque                                                     | Fournisseur                                                                                                    | 100                                                                                                    | Liste des modèles                                                                                                    |                                                                                                    |                                                                                                    |                                                                                                    | Montures correspondantes                                                                                                    |                                                                                                    |                                                                                                    |  |  |
| and the furners are from that he was for the second second | 1 Connocourt                                                                                                    | M                                                                                                    | /lodèle                                                                                                    | <b>_</b>                                                                                                    |                                                                                                    | ATOL GROU                                                                                                    | IF-AKOPTIQUE                                                                                                    | - NAUSUD                                                                                                    |                                                                                                    |  |  |
| AK OPTIQUE                                                 | ATOL GROUP                                                                                                    | KA0801                                                                                                    |                                                                                                    |                                                                                                    | Jalibre                                                                                                    | Nez                                                                                                    | Coloris                                                                                                    | Qte Dispo                                                                                                    | Prix                                                                                                    |  |  |
| AK OPTIQUE                                                 | ATOL GROUP                                                                                                    | KA0802                                                                                                    |                                                                                                    | E 49                                                                                                    | 17                                                                                                    |                                                                                                    | 189 Noir Cristal                                                                                                    | 0                                                                                                    | 159,00€                                                                                                    |  |  |
| AK OPTIQUE                                                 | ATOL GROUP                                                                                                    | KA0803                                                                                                    |                                                                                                    | 49                                                                                                    | 17                                                                                                    |                                                                                                    | UU3 Noir Imp. D                                                                                                    | U                                                                                                    | 159,00 £                                                                                                    |  |  |
| AKOPTIQUE                                                  | ATOL GROUP                                                                                                    | KA0804                                                                                                    |                                                                                                    |                                                                                                    |                                                                                                    |                                                                                                    |                                                                                                    |                                                                                                    |                                                                                                    |  |  |
| KOPTIQUE                                                   | ATOL GROUP                                                                                                    | KADROE                                                                                                    |                                                                                                    |                                                                                                    |                                                                                                    |                                                                                                    |                                                                                                    |                                                                                                    |                                                                                                    |  |  |
| AK OPTIQUE                                                 | ATOL GROUP                                                                                                    | KA1001                                                                                                    |                                                                                                    |                                                                                                    |                                                                                                    |                                                                                                    |                                                                                                    |                                                                                                    |                                                                                                    |  |  |
| AK OPTIQUE                                                 | ATOL GROUP                                                                                                    | KA1002                                                                                                    |                                                                                                    |                                                                                                    |                                                                                                    |                                                                                                    |                                                                                                    |                                                                                                    |                                                                                                    |  |  |
| AKOPTIQUE                                                  | ATOL GROUP                                                                                                    | KA1003                                                                                                    |                                                                                                    |                                                                                                    |                                                                                                    |                                                                                                    |                                                                                                    |                                                                                                    |                                                                                                    |  |  |
| AK OPTIQUE                                                 | ATOL GROUP                                                                                                    | KA1004                                                                                                    |                                                                                                    |                                                                                                    |                                                                                                    |                                                                                                    |                                                                                                    |                                                                                                    |                                                                                                    |  |  |
| AK OPTIQUE                                                 | ATOL GROUP                                                                                                    | KA1005                                                                                                    |                                                                                                    |                                                                                                    |                                                                                                    |                                                                                                    |                                                                                                    |                                                                                                    |                                                                                                    |  |  |
| AK OPTIQUE                                                 | ATOL GROUP                                                                                                    | KA1006                                                                                                    |                                                                                                    |                                                                                                    |                                                                                                    |                                                                                                    |                                                                                                    |                                                                                                    |                                                                                                    |  |  |
| AK OPTIQUE                                                 | ATOL GROUP                                                                                                    | KA1007                                                                                                    |                                                                                                    |                                                                                                    |                                                                                                    |                                                                                                    |                                                                                                    |                                                                                                    |                                                                                                    |  |  |
| AK OPTIQUE                                                 | ATOL GROUP                                                                                                    | KA1008                                                                                                    |                                                                                                    |                                                                                                    |                                                                                                    |                                                                                                    |                                                                                                    |                                                                                                    |                                                                                                    |  |  |
| AK OPTIQUE                                                 | ATOL GROUP                                                                                                    | KA1009                                                                                                    |                                                                                                    | -                                                                                                    |                                                                                                    |                                                                                                    |                                                                                                    |                                                                                                    |                                                                                                    |  |  |
| Divers                                                     |                                                                                                    |                                                                                                    |                                                                                                    |                                                                                                    |                                                                                                    |                                                                                                    |                                                                                                    |                                                                                                    |                                                                                                    |  |  |
| Designa                                                    | ation P1                                                                                                    |                                                                                                    | P2                                                                                                    | P3                                                                                                    | Quantite Di                                                                                                    | spo Prix Ve                                                                                                    | nte                                                                                                    |                                                                                                    |                                                                                                    |  |  |
| KA1050                                                     |                                                                                                    |                                                                                                    |                                                                                                    | 012 Blanc                                                                                                    | 0                                                                                                    | 17,50                                                                                                    |                                                                                                    |                                                                                                    |                                                                                                    |  |  |
| KA1050                                                     |                                                                                                    |                                                                                                    |                                                                                                    | 112 Gr/Fon                                                                                                    | 0                                                                                                    | 17,50                                                                                                    |                                                                                                    |                                                                                                    |                                                                                                    |  |  |
| KA1050                                                     |                                                                                                    |                                                                                                    |                                                                                                    | 402 Noir                                                                                                    | 0                                                                                                    | 14,90                                                                                                    |                                                                                                    |                                                                                                    |                                                                                                    |  |  |
| KA1050                                                     |                                                                                                    |                                                                                                    |                                                                                                    | 412 Pied                                                                                                    | 0                                                                                                    | 17,50                                                                                                    |                                                                                                    |                                                                                                    |                                                                                                    |  |  |
| KA1050                                                     |                                                                                                    |                                                                                                    |                                                                                                    | 413 ZébrN                                                                                                    | 0                                                                                                    | 17,50                                                                                                    |                                                                                                    |                                                                                                    |                                                                                                    |  |  |
| KA1050                                                     |                                                                                                    |                                                                                                    |                                                                                                    | 552 Bleu<br>702 Abric                                                                                                    | 0                                                                                                    | 17,50                                                                                                    |                                                                                                    |                                                                                                    |                                                                                                    |  |  |
| KA1050                                                     |                                                                                                    |                                                                                                    |                                                                                                    | 730 Rg/Cer                                                                                                    | 0                                                                                                    | 14.90                                                                                                    |                                                                                                    |                                                                                                    |                                                                                                    |  |  |
| 1041000                                                    |                                                                                                    |                                                                                                    |                                                                                                    | 010 F                                                                                                    | <u>,</u>                                                                                                    | 17,00                                                                                                    |                                                                                                    |                                                                                                    |                                                                                                    |  |  |
|                                                            | AK OPTIQUE<br>AK OPTIQUE<br>AK OPTIQUE<br>AK OPTIQUE<br>AK OPTIQUE<br>AK OPTIQUE<br>AK OPTIQUE<br>AK OPTIQUE<br>AK OPTIQUE<br>AK OPTIQUE<br>AK OPTIQUE<br>AK OPTIQUE<br>AK OPTIQUE<br>Constant<br>AK OPTIQUE<br>AK OPTIQUE<br>AK OPTIQUE<br>AK OPTIQUE<br>CONSTRUCT<br>AK OPTIQUE<br>CONSTRUCT<br>CONSTRUCT | AK OPTIQUE ATOL GROUP<br>AK OPTIQUE ATOL GROUP<br>KA1050<br>KA1050<br>KA1050<br>KA1050<br>KA1050<br>KA1050<br>KA1050<br>KA1050<br>KA1050 | AK OPTIQUE ATOL GROUP KA0802<br>AK OPTIQUE ATOL GROUP KA0803<br>AK OPTIQUE ATOL GROUP KA0804<br>K OPTIQUE ATOL GROUP KA0804<br>K OPTIQUE ATOL GROUP KA0804<br>AK OPTIQUE ATOL GROUP KA1002<br>AK OPTIQUE ATOL GROUP KA1003<br>AK OPTIQUE ATOL GROUP KA1003<br>AK OPTIQUE ATOL GROUP KA1005<br>AK OPTIQUE ATOL GROUP KA1005<br>AK OPTIQUE ATOL GROUP KA1006<br>AK OPTIQUE ATOL GROUP KA1007<br>AK OPTIQUE ATOL GROUP KA1007<br>AK OPTIQUE ATOL GROUP KA1007<br>AK OPTIQUE ATOL GROUP KA1007<br>AK OPTIQUE ATOL GROUP KA1007<br>AK OPTIQUE ATOL GROUP KA1007<br>AK OPTIQUE ATOL GROUP KA1007<br>AK OPTIQUE ATOL GROUP KA1007<br>AK OPTIQUE ATOL GROUP KA1007<br>KA1050<br>KA1050<br>KA1050<br>KA1050<br>KA1050<br>KA1050<br>KA1050<br>KA1050<br>KA1050<br>KA1050<br>KA1050<br>KA1050<br>KA1050<br>KA1050<br>KA1050 | AK OPTIQUE   ATOL GROUP   KA0802     AK OPTIQUE   ATOL GROUP   KA0803     AK OPTIQUE   ATOL GROUP   KA0804     K OPTIQUE   ATOL GROUP   KA0804     K OPTIQUE   ATOL GROUP   KA0804     AK OPTIQUE   ATOL GROUP   KA1001     AK OPTIQUE   ATOL GROUP   KA1002     AK OPTIQUE   ATOL GROUP   KA1002     AK OPTIQUE   ATOL GROUP   KA1003     AK OPTIQUE   ATOL GROUP   KA1004     AK OPTIQUE   ATOL GROUP   KA1005     AK OPTIQUE   ATOL GROUP   KA1006     AK OPTIQUE   ATOL GROUP   KA1007     AK OPTIQUE   ATOL GROUP   KA1007     AK OPTIQUE   ATOL GROUP   KA1008     AK OPTIQUE   ATOL GROUP   KA1009     Image: Strain Strain | AK OPTIQUE   ATOL GROUP   KA0802   49     AK OPTIQUE   ATOL GROUP   KA0803   49     AK OPTIQUE   ATOL GROUP   KA0803   49     AK OPTIQUE   ATOL GROUP   KA0804   49     AK OPTIQUE   ATOL GROUP   KA0804   49     AK OPTIQUE   ATOL GROUP   KA0804   49     AK OPTIQUE   ATOL GROUP   KA1001   44     AK OPTIQUE   ATOL GROUP   KA1002   44     AK OPTIQUE   ATOL GROUP   KA1003   44     AK OPTIQUE   ATOL GROUP   KA1003   44     AK OPTIQUE   ATOL GROUP   KA1005   44     AK OPTIQUE   ATOL GROUP   KA1005   44     AK OPTIQUE   ATOL GROUP   KA1006   44     AK OPTIQUE   ATOL GROUP   KA1007   44     AK OPTIQUE   ATOL GROUP   KA1008   44     AK OPTIQUE   ATOL GROUP   KA1008   44     AK OPTIQUE   ATOL GROUP   KA1008   412 <td< td=""><td>AK OPTIQUE ATOL GROUP KA0802 *** **** *** *** *** *** *** *** *** *** *** *** *** *** *** *** *** *** *** *** *** *** *** *** *** *** *** *** **</td><td>AK OPTIQUE ATOL GROUP KA0802 49 17   AK OPTIQUE ATOL GROUP KA0803 49 17   AK OPTIQUE ATOL GROUP KA0804 49 17   AK OPTIQUE ATOL GROUP KA0804 49 17   AK OPTIQUE ATOL GROUP KA0804 49 17   AK OPTIQUE ATOL GROUP KA1001 AK AK OPTIQUE ATOL GROUP KA1002   AK OPTIQUE ATOL GROUP KA1003 AK AK OPTIQUE ATOL GROUP KA1005   AK OPTIQUE ATOL GROUP KA1005 AK OPTIQUE ATOL GROUP KA1006   AK OPTIQUE ATOL GROUP KA1007 AK OPTIQUE ATOL GROUP KA1008   AK OPTIQUE ATOL GROUP KA1008 0 17.50 V   V V V V P3 Quantite Dispo Prix Ve   V KA1050 012 Blanc 0 17.50 V V   V KA1050 012 Blanc 0 17.50 V V V   KA1050 012 Blanc<!--</td--><td>AK OPTIQUE ATOL GROUP KA0802 49 17 17 003 Noir Imp. D.   AK OPTIQUE ATOL GROUP KA0803 49 17 003 Noir Imp. D.   AK OPTIQUE ATOL GROUP KA0804 49 17 003 Noir Imp. D.   AK OPTIQUE ATOL GROUP KA0804 49 17 003 Noir Imp. D.   AK OPTIQUE ATOL GROUP KA1001 AK OPTIQUE ATOL GROUP KA1002   AK OPTIQUE ATOL GROUP KA1003 AK OPTIQUE ATOL GROUP KA1003   AK OPTIQUE ATOL GROUP KA1005 AK OPTIQUE ATOL GROUP KA1005   AK OPTIQUE ATOL GROUP KA1005 AK OPTIQUE ATOL GROUP KA1005   AK OPTIQUE ATOL GROUP KA1005 AK OPTIQUE ATOL GROUP KA1050   AK OPTIQUE ATOL GROUP KA1005 AK OPTIQUE ATOL GROUP KA1050   V KA1050 012 Blanc 0 17,50 KA1050 12 Gr/Fon 17,50   KA1050 012 Blanc 0 17,50 KA1050 13 ZébrN 17,50 14,90</td><td>AK OPTIQUE ATOL GROUP KA0802 #3 17 100 Noir Clistal 0   AK OPTIQUE ATOL GROUP KA0803 49 17 003 Noir Imp. D. 0   AK OPTIQUE ATOL GROUP KA0804 49 17 003 Noir Imp. D. 0   AK OPTIQUE ATOL GROUP KA0804 49 17 003 Noir Imp. D. 0   AK OPTIQUE ATOL GROUP KA0001 AK AK 0 0 0   AK OPTIQUE ATOL GROUP KA1001 AK 0 0 0 0   AK OPTIQUE ATOL GROUP KA1002 0 1 0 0 0   AK OPTIQUE ATOL GROUP KA1005 AK 0 1 0 0 0   AK OPTIQUE ATOL GROUP KA1006 AK 0 17.50 0 0 17.50   AK OPTIQUE ATOL GROUP KA1008 402 Noir 0 17.50 0 17.50   KA1050 0 12 Gr/Fon 0 17.50 14.90 17.50 14.90 17.50</td></td></td<> | AK OPTIQUE ATOL GROUP KA0802 *** **** *** *** *** *** *** *** *** *** *** *** *** *** *** *** *** *** *** *** *** *** *** *** *** *** *** *** ** | AK OPTIQUE ATOL GROUP KA0802 49 17   AK OPTIQUE ATOL GROUP KA0803 49 17   AK OPTIQUE ATOL GROUP KA0804 49 17   AK OPTIQUE ATOL GROUP KA0804 49 17   AK OPTIQUE ATOL GROUP KA0804 49 17   AK OPTIQUE ATOL GROUP KA1001 AK AK OPTIQUE ATOL GROUP KA1002   AK OPTIQUE ATOL GROUP KA1003 AK AK OPTIQUE ATOL GROUP KA1005   AK OPTIQUE ATOL GROUP KA1005 AK OPTIQUE ATOL GROUP KA1006   AK OPTIQUE ATOL GROUP KA1007 AK OPTIQUE ATOL GROUP KA1008   AK OPTIQUE ATOL GROUP KA1008 0 17.50 V   V V V V P3 Quantite Dispo Prix Ve   V KA1050 012 Blanc 0 17.50 V V   V KA1050 012 Blanc 0 17.50 V V V   KA1050 012 Blanc </td <td>AK OPTIQUE ATOL GROUP KA0802 49 17 17 003 Noir Imp. D.   AK OPTIQUE ATOL GROUP KA0803 49 17 003 Noir Imp. D.   AK OPTIQUE ATOL GROUP KA0804 49 17 003 Noir Imp. D.   AK OPTIQUE ATOL GROUP KA0804 49 17 003 Noir Imp. D.   AK OPTIQUE ATOL GROUP KA1001 AK OPTIQUE ATOL GROUP KA1002   AK OPTIQUE ATOL GROUP KA1003 AK OPTIQUE ATOL GROUP KA1003   AK OPTIQUE ATOL GROUP KA1005 AK OPTIQUE ATOL GROUP KA1005   AK OPTIQUE ATOL GROUP KA1005 AK OPTIQUE ATOL GROUP KA1005   AK OPTIQUE ATOL GROUP KA1005 AK OPTIQUE ATOL GROUP KA1050   AK OPTIQUE ATOL GROUP KA1005 AK OPTIQUE ATOL GROUP KA1050   V KA1050 012 Blanc 0 17,50 KA1050 12 Gr/Fon 17,50   KA1050 012 Blanc 0 17,50 KA1050 13 ZébrN 17,50 14,90</td> <td>AK OPTIQUE ATOL GROUP KA0802 #3 17 100 Noir Clistal 0   AK OPTIQUE ATOL GROUP KA0803 49 17 003 Noir Imp. D. 0   AK OPTIQUE ATOL GROUP KA0804 49 17 003 Noir Imp. D. 0   AK OPTIQUE ATOL GROUP KA0804 49 17 003 Noir Imp. D. 0   AK OPTIQUE ATOL GROUP KA0001 AK AK 0 0 0   AK OPTIQUE ATOL GROUP KA1001 AK 0 0 0 0   AK OPTIQUE ATOL GROUP KA1002 0 1 0 0 0   AK OPTIQUE ATOL GROUP KA1005 AK 0 1 0 0 0   AK OPTIQUE ATOL GROUP KA1006 AK 0 17.50 0 0 17.50   AK OPTIQUE ATOL GROUP KA1008 402 Noir 0 17.50 0 17.50   KA1050 0 12 Gr/Fon 0 17.50 14.90 17.50 14.90 17.50</td> | AK OPTIQUE ATOL GROUP KA0802 49 17 17 003 Noir Imp. D.   AK OPTIQUE ATOL GROUP KA0803 49 17 003 Noir Imp. D.   AK OPTIQUE ATOL GROUP KA0804 49 17 003 Noir Imp. D.   AK OPTIQUE ATOL GROUP KA0804 49 17 003 Noir Imp. D.   AK OPTIQUE ATOL GROUP KA1001 AK OPTIQUE ATOL GROUP KA1002   AK OPTIQUE ATOL GROUP KA1003 AK OPTIQUE ATOL GROUP KA1003   AK OPTIQUE ATOL GROUP KA1005 AK OPTIQUE ATOL GROUP KA1005   AK OPTIQUE ATOL GROUP KA1005 AK OPTIQUE ATOL GROUP KA1005   AK OPTIQUE ATOL GROUP KA1005 AK OPTIQUE ATOL GROUP KA1050   AK OPTIQUE ATOL GROUP KA1005 AK OPTIQUE ATOL GROUP KA1050   V KA1050 012 Blanc 0 17,50 KA1050 12 Gr/Fon 17,50   KA1050 012 Blanc 0 17,50 KA1050 13 ZébrN 17,50 14,90 | AK OPTIQUE ATOL GROUP KA0802 #3 17 100 Noir Clistal 0   AK OPTIQUE ATOL GROUP KA0803 49 17 003 Noir Imp. D. 0   AK OPTIQUE ATOL GROUP KA0804 49 17 003 Noir Imp. D. 0   AK OPTIQUE ATOL GROUP KA0804 49 17 003 Noir Imp. D. 0   AK OPTIQUE ATOL GROUP KA0001 AK AK 0 0 0   AK OPTIQUE ATOL GROUP KA1001 AK 0 0 0 0   AK OPTIQUE ATOL GROUP KA1002 0 1 0 0 0   AK OPTIQUE ATOL GROUP KA1005 AK 0 1 0 0 0   AK OPTIQUE ATOL GROUP KA1006 AK 0 17.50 0 0 17.50   AK OPTIQUE ATOL GROUP KA1008 402 Noir 0 17.50 0 17.50   KA1050 0 12 Gr/Fon 0 17.50 14.90 17.50 14.90 17.50 |  |  |

# Sélection de la proposition commerciale

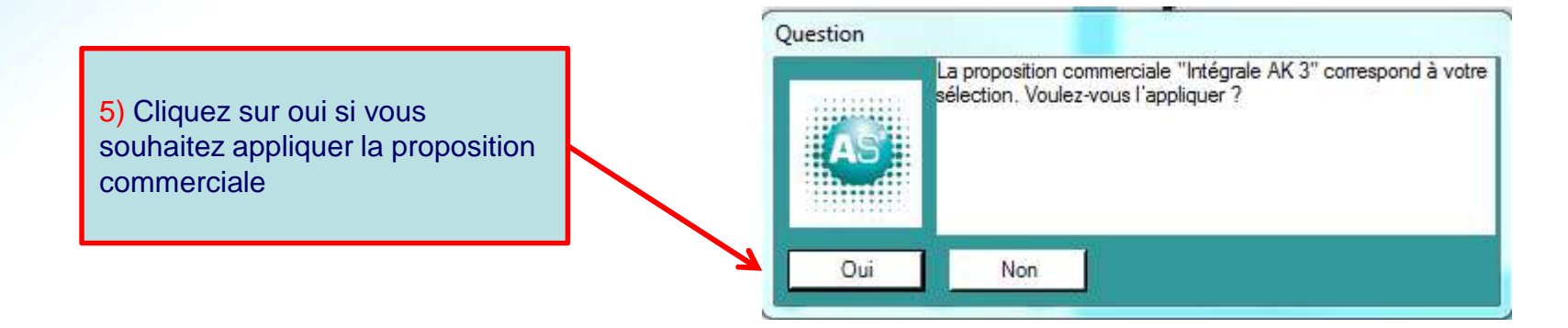

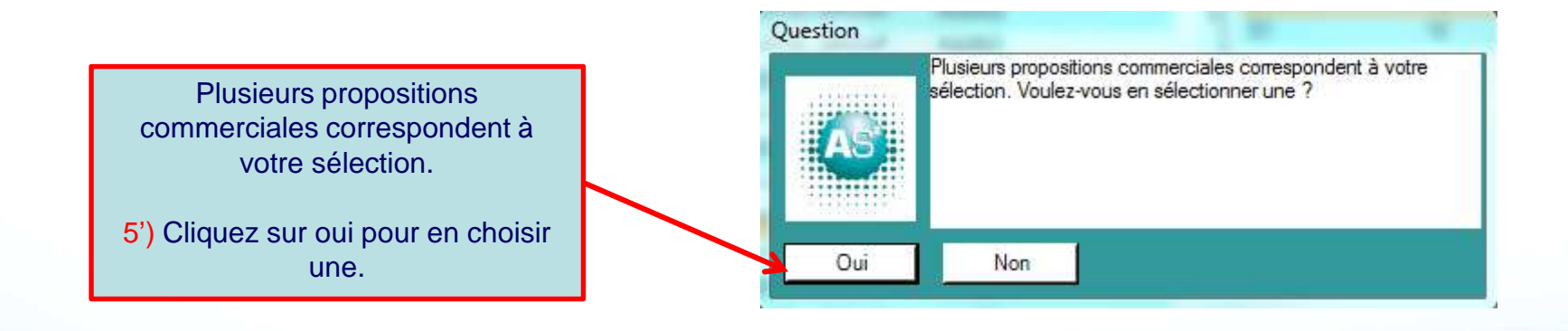

ISO 990T BUREAU VERITAS Certification

# Sélection d'une proposition commerciale

Si vous avez le choix entre différentes propositions, cette fenêtre s'affichera.

Filtre permettant d'avoir accès à toutes les autres propositions commerciales

7) Sélectionnez la proposition commerciale que vous souhaitez

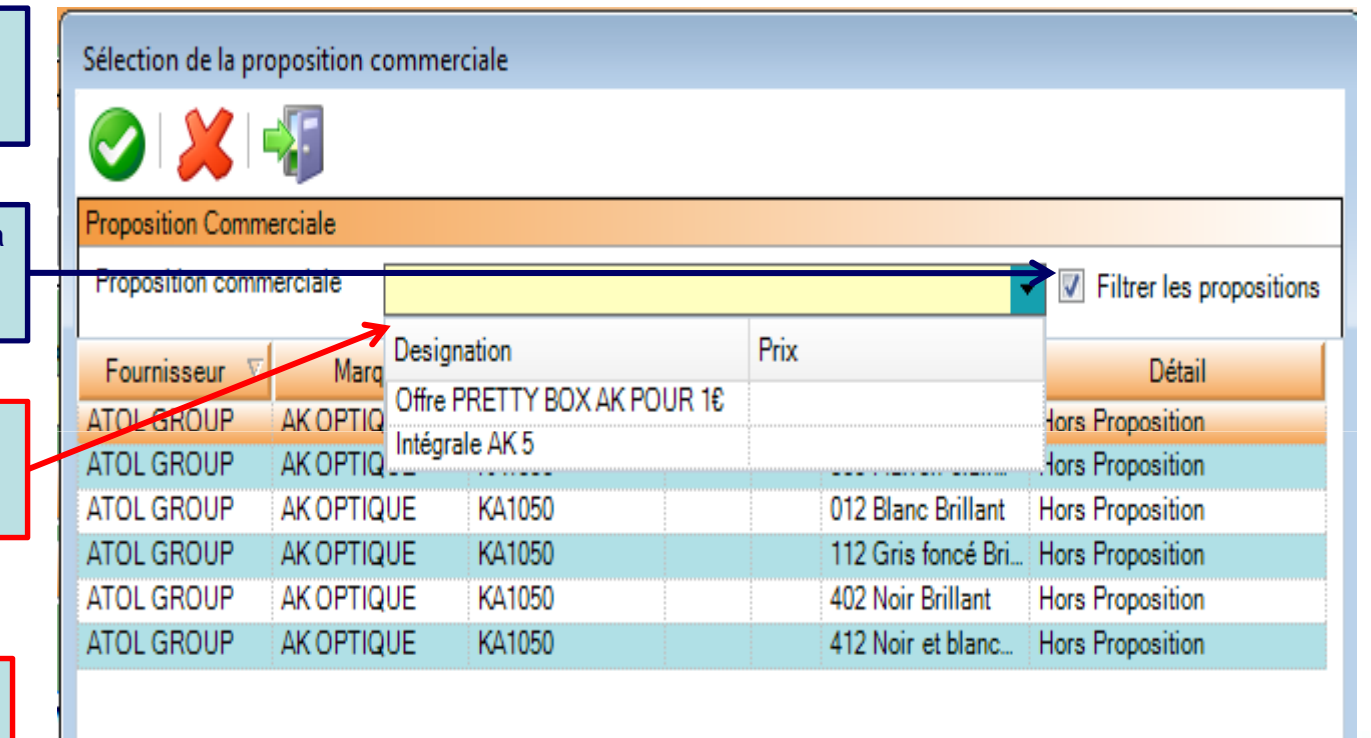

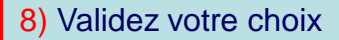

BUREAU VERITAS

LES OPTICIENS

# Sélection d'une proposition commerciale

| Sélection de la pro                                 | oposition comme | erciale     |    |    |                    |                              |  |
|-----------------------------------------------------|-----------------|-------------|----|----|--------------------|------------------------------|--|
| 0 📈                                                 | 43              |             |    |    |                    |                              |  |
| Proposition Comm                                    | erciale         |             |    |    |                    |                              |  |
| Proposition commerciale Offre PRETTY BOX AK POUR 1€ |                 |             |    |    |                    | ▼ ▼ Filtrer les propositions |  |
| Fournisseur 🗸                                       | Marque          | Désignation | P1 | P2 | P3                 | Détail                       |  |
| ATOL GROUP                                          | AK OPTIQUE      | KA1003      | 51 | 16 | 332 Ecaille foncé  |                              |  |
| ATOL GROUP                                          | AKOPTIQUE       | KA1050      |    |    | 305 Marron clair   | PARURES 1                    |  |
| ATOL GROUP                                          | AK OPTIQUE      | KA1050      |    |    | 012 Blanc Brillant | PARURES 2                    |  |
| ATOL GROUP                                          | AK OPTIQUE      | KA1050      |    |    | 112 Gris foncé Bri | PARURES 3                    |  |
| ATOL GROUP                                          | AK OPTIQUE      | KA1050      |    |    | 402 Noir Brillant  | PRETTY BOX POUR 1 €          |  |
| ATOL GROUP                                          | AK OPTIQUE      | KA1050      |    |    | 412 Noir et blanc  | PARURES 4                    |  |

Application de la proposition commerciale aux articles. On peut modifier l'application de la proposition à ces différents articles.

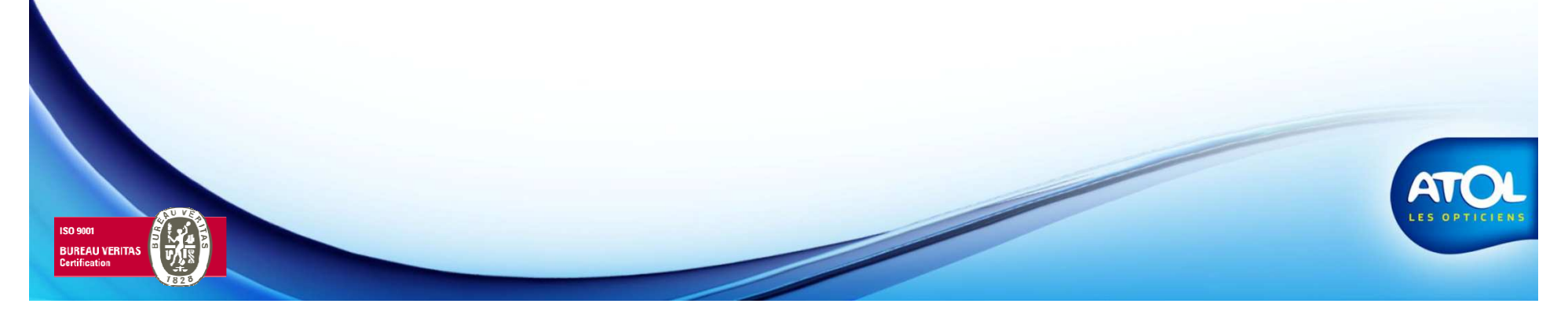

## Suppression ou modification de la proposition commerciale

1) Cliquez ici pour ouvrir l'interface ' Sélection de la proposition commerciale '

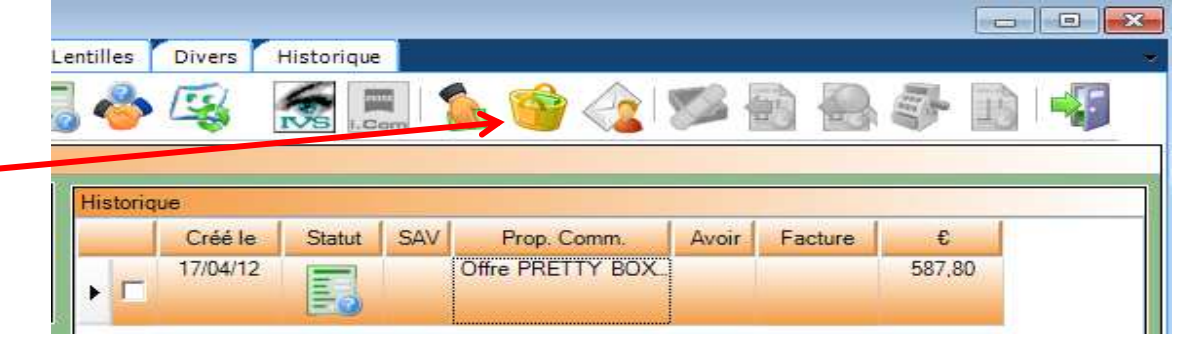

2) Cliquez sur 'supprimer' et validezou modifiez la proposition si besoin et validez.

| Sélection de la proposition commerciale                                           |              |              |    |    |                    |                     |  |  |
|-----------------------------------------------------------------------------------|--------------|--------------|----|----|--------------------|---------------------|--|--|
|                                                                                   |              |              |    |    |                    |                     |  |  |
| Proposition Commerciale                                                           |              |              |    |    |                    |                     |  |  |
| Proposition commerciale Offre PRETTY BOX AK POUR 16 V IF Filtrer les propositions |              |              |    |    |                    |                     |  |  |
|                                                                                   |              |              |    |    |                    |                     |  |  |
| Fournisseur 🗸                                                                     | Marque       | Désignation  | P1 | P2 | P3                 | Détail              |  |  |
| ATOL GROUP                                                                        | AK OPTIQUE   | KA1003       | 51 | 16 | 332 Ecaille foncé  |                     |  |  |
| ATOL GROUP                                                                        | ESSILOR VERR | §AIRWEAR CRI |    |    |                    | Hors Proposition    |  |  |
| ATOL GROUP                                                                        | ESSILOR VERR | §AIRWEAR CRI |    |    |                    | Hors Proposition    |  |  |
| ATOL GROUP                                                                        | AK OPTIQUE   | KA1050       |    |    | 305 Marron clair   | PARURES 1           |  |  |
| ATOL GROUP                                                                        | AK OPTIQUE   | KA1050       |    |    | 012 Blanc Brillant | PARURES 2           |  |  |
| ATOL GROUP                                                                        | AK OPTIQUE   | KA1050       |    |    | 112 Gris foncé Bri | PARURES 3           |  |  |
| ATOL GROUP                                                                        | AK OPTIQUE   | KA1050       |    |    | 402 Noir Brillant  | PRETTY BOX POUR 1 € |  |  |
| ATOL GROUP                                                                        | AK OPTIQUE   | KA1050       |    |    | 412 Noir et blanc  | PARURES 4           |  |  |

SO 9001 BUREAU VERITAS Certification

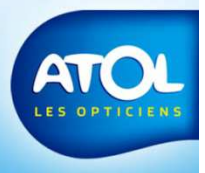

#### Finaliser la vente

Sur le dossier client, la proposition commerciale est indiquée et les articles sont bien présents

7) Sélectionnez vos verres et finalisez votre vente

ISO 9001 BUREAU VERITAS

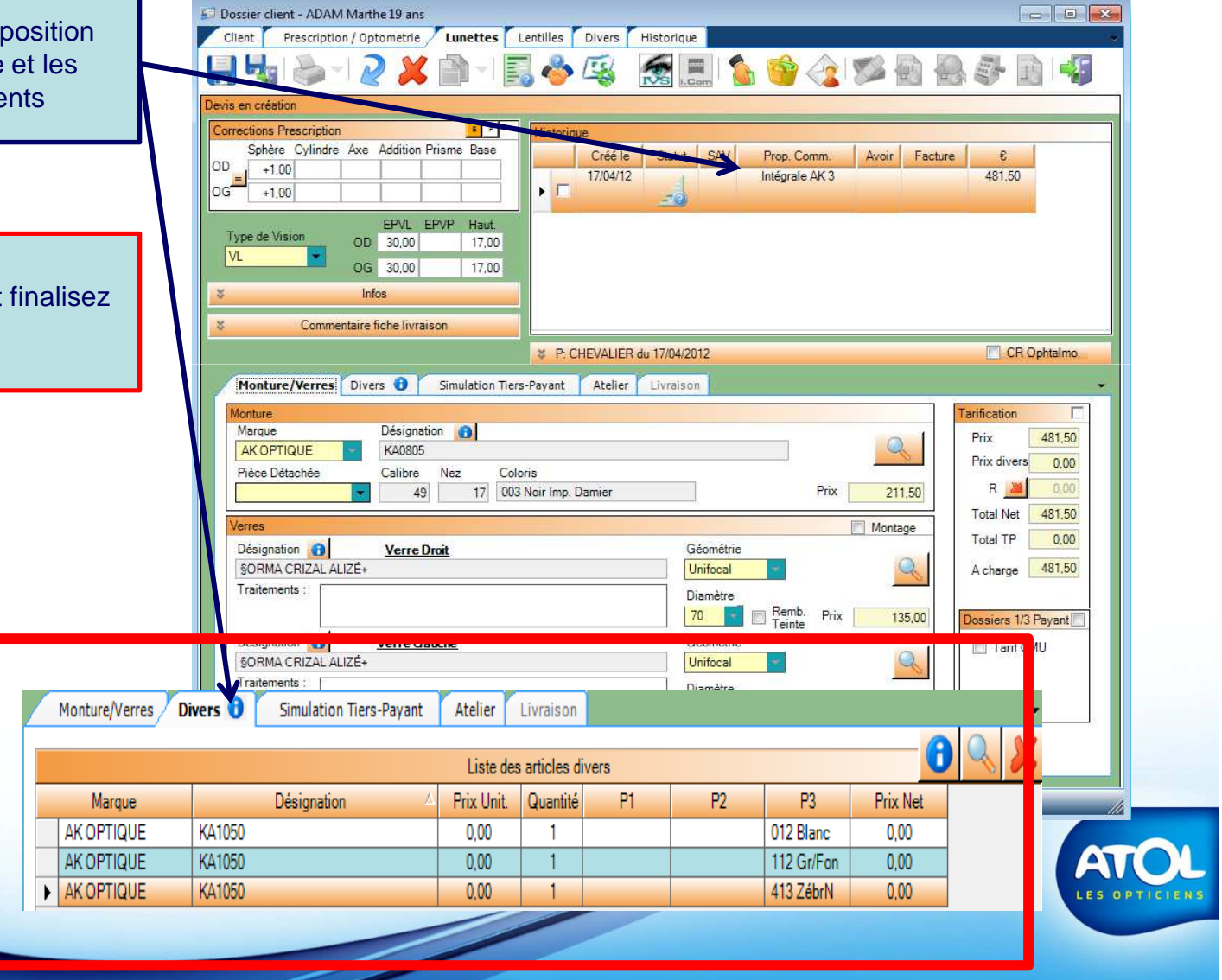